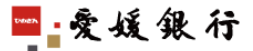

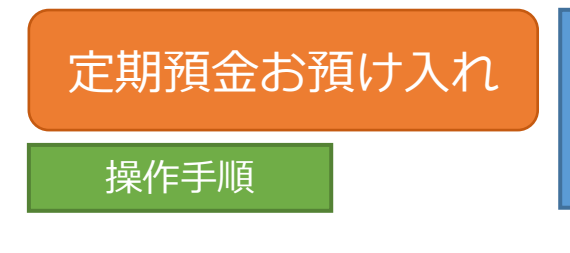

あらかじめ、 「愛媛銀行 四国八十八カ所支店普通 預金」に資金をご入金していただく 必要があります。

1. ログイン後、サービスメニューの下にある「四国八十八カ所支店サービスメニュー」の 定期預金「お預け入れ」を選択します。

| WWW.see. WWW                                                                                                    |                                        |            |
|----------------------------------------------------------------------------------------------------|----------------------------------------|------------|
| With You                                                                                                    |                                        | 0          |
| ● 交援保行                                                                                                    |                                        |            |
|                                                                                                    | <u>利用規定</u><br><u>Q&amp;A</u>          |            |
| サービスメニュー                                                                                                    | 05.9                                   | 最近3回のご利用日時 |
| 四国八十八カ所支店<br>サービスメニューは<br>下部にあります。                                                                                                    | いつも愛媛銀行のWithYouNetをご利用いただき、ありがとうございます。 | 3          |
| 口座照会                                                                                                    | おすすめ商品                                 |            |
| 振込:振習<br>振込:振習<br>振込:振習<br>振込:振習法<br>振込:振言法<br>定期預金<br>さ類預金<br>も預定力<br>可<br>1<br>1<br>1<br>1<br>1<br>1<br>1<br>1<br>1<br>1<br>1<br>1<br>1 | ひめぎん あ申込手数料20%0FF<br>インターネット投資信託       | 難べ見る       |
|                                                                                                    |                                        |            |
| 「「「「」」」                                                                                                    |                                        |            |
|                                                                                                    | 「お預け入れ」をクリック                           |            |
| 四国八十八八所支店サービスメニュー                                                                                                    |                                        |            |
| 定期預会<br>お預+入れ<br>明細照会・お引き出し                                                                                                    |                                        |            |

## 2. お預け入れ定期を指定し、お預け入れ金額を入力します。

| サービスメニュー<br>四国八十八カ所支店<br>サービスメニューは<br>下部にあります。                                                                                                    | 【定期預金】<お預け入れ><br>[定期預金お預け入れの手順]<br>ステップ2<br>ユロビュを知り形に<br>→ 定期の指導意訳 → □ 10                                                                                                    | ステップな ステップ4<br>25 内有の調読 → 話景画面                                     |
|----------------------------------------------------------------------------------------------------|----------------------------------------------------------------------------------------------------|--------------------------------------------------------------------|
| □ 座現会<br>□ 座現会<br>派之: 振智<br>脳法: 告報<br>型: 近法: 告報<br>型: 近法: 告報: 空間<br>(注)<br>定期預金<br>言間: 九江<br>時間: 九江<br>時間: 九江<br>時間: 九江<br>時間: 九江<br>時間: 五江<br>時間: 五<br>日<br>日<br>日<br>日<br>日<br>日<br>日<br>日<br>日<br>日<br>日<br>日<br>日<br>日<br>日<br>日<br>日<br>日<br>日 | <ul> <li>◆次の「重要事項」をお読みいただいたうえで、定期預金をお預け入れくださいますようお願い申し上げます。         <ul> <li>◆「全穀踊県の販売第ご問する法律」に惹うく「重要事項」のご認明◆◆</li> <li>定期預金は指金弾発展していてきっ」、</li> <li>(雪信金牌発展していたさい。)</li> <li>(雪信金牌発展していたさい。)</li> <li>(雪信金牌発展していたさい。)</li> <li>(雪信金牌発展していたさい。)</li> <li>(雪信金牌発展していたさい。)</li> <li>(雪信金牌発展していたさい。)</li> <li>(雪信金牌名)</li> <li>(三日座の指定 出金する口座を選択していたさい。)</li> <li>(雪信金)</li> <li>(雪信金)</li> <li>(三日座の指定 出金する口座を選択していたさい。)</li> <li>(三日座の指定 出金する口座を選択していたさい。)</li> <li>(三日座の指定 に回した)</li> <li>(三日座の指定 に回した)</li> <li>(三日座の指定 に関係)</li> <li>(三日座の指定 に関係)</li> <li>(三日座の指定 お預け入れ金額を)</li> <li>(三日座の指定 お預け入れ金額を)</li> <li>(三日座の指定 にはた、)</li> <li>(三日座の指定 に関係)</li> <li>(三日座の指定 に関係)</li> <li>(三日座の指定 に関係)</li> <li>(三日座の指定 に関係)</li> <li>(三日座の指定 に関係)</li> <li>(三日座の指定 に関係)</li> <li>(三日座の指定 に関係)</li> <li>(三日座の指定 に関係)</li> <li>(三日座の)</li> <li>(三日座の)</li></ul></li></ul> | ① 金額を入力<br>(注意)1 口毎に入力。<br>複数口をお預け入れされる<br>場合は、口数毎に操作が<br>必要となります。 |
| ビキュリティ                                                                                                    | <b>戻る</b> (次へ)                                                                                                    | ② 次へをクリック                                                          |

- 3. 取引予定日、金額を確認のうえ、「お預け入れ商品の指定」で希望商品を 選択してください。
- 4. 満期時の利息の取扱方法を選択します。
  - ◆利息受取…満期時にお利息を普通預金に入金し、定期預金元金のみ 自動継続いたします。
  - ◆元金組入…満期時に定期預金元金にお利息を加えた元利金を自動継続いたします。

| レビカリ                                | 〔金】 <お預け入れ>                                      |                            |                         |
|-------------------------------------|--------------------------------------------------|----------------------------|-------------------------|
| カ所支店<br>ニュー(よ<br>ます。                | 金お預け入れの手順<br>ステップ1 ステ<br>□歴:金額の指定 → 足明の指         | ップ2 ステップ3<br>お抵抗 → 取引内容の確認 | ステッ <b>プ4</b><br>→ 結果産面 |
| ●取引(                                | 予定)日 本日2355を過ぎますと、2016年06月08日の扱いとなります<br>取引(予定)日 | t。<br>20XX年07月10日          |                         |
| · <u>安更</u> ●出金[<br><u>ま果照会</u>     | 山座                                               | 四国八十八力所支店 普通               | 預金 9876543              |
| ●お預(<br><u>3引き出し</u><br>金           |                                                  | 四国八十八力所支店                  | 定期預金                    |
| ●金額<br>E更                           | ① 希望向品をナエッ                                       | 1,000,000円                 |                         |
| <u>動支払</u> ③お預(<br><u>ス変更</u>       | 大れ商品の指定 商品の種類で選択してください。詳しい商品の                    | 内容は <u>こちら</u> 。           |                         |
| <b>.</b>                            | - <u></u> 預 - 商品名                                | 期間                         | 祝引雨利率                   |
| <u>&amp;</u><br><u>スワード用</u><br>スポー | たんたん定期                                           | 1年                         |                         |
| 金払込                                 |                                                  | 65月                        |                         |
|                                     |                                                  | 24                         |                         |
|                                     |                                                  | 34                         |                         |
|                                     |                                                  |                            |                         |
| <b></b>                             |                                                  | 息の受取方法をチェック                |                         |

5. 取引予定日、金額、お預け入れ商品、満期日等をご確認いただき、 取引内容が正しければ、確認暗証番号(ランダムに指定された3桁)を入力して 実行します。

| 加田建         白瓜         白グウム           サイバアボッズ         「「「「「」」」」」」」」」」」」」」」」」」」」」」」」」」」」」」」」                                                                                                    |                                         | <u>C</u>                                                          |                        |                  |                   |             |
|----------------------------------------------------------------------------------------------------|-----------------------------------------|-------------------------------------------------------------------|------------------------|------------------|-------------------|-------------|
| スティー     「とそり所用 えん 75 円」 入れ 25       ドリハア 内容     ステック     ステック       シスロー     コー     ステック       シロー     国際 250 円型     ステック       シロー     国際 250 円型     ステック       シロー     国際 250 円型     ステック       シロー     国際 250 円型     ステック       シロー     国際 250 円型     ステック       シロー     国際 250 円型     ステック       シロー     国際 250 円型     ステック       シロー     第20 円型     20 XX 年07月 10日       ・     日本     ロロ       ・     日本     ロロ       ・     日本     ロロ       ・     日本     ロロ       ・     日本     日本       ・     日本     日本 <t< th=""><th></th><th>—</th><th><u>A30</u></th><th><u>ログアウト</u></th><th></th><th></th></t<>                                                                                                    |                                         | —                                                                 | <u>A30</u>             | <u>ログアウト</u>     |                   |             |
| HV1所改計<br>AD-1-1     CF-72<br>AD-7-1     AF-72<br>AD-7-1     AF-72<br>AD-7-1 <t< th=""><th>スメニュー</th><th>への頂い入れい</th><th></th><th></th><th></th><th></th></t<>                                                                                                    | スメニュー                                   | への頂い入れい                                                           |                        |                  |                   |             |
|                                                                                                    | +八カ所支店<br>スメニューは<br>あります。               | ·預け入れの手順]<br>ステップ1<br>□座・金額の指定 →                                  | ステップ2<br>定期の種類選択       | ステ<br>■ ■ ■ 取引内容 | ップ3 ス<br>留の確認 → 話 | テップ4<br>果画面 |
| <ul> <li>         Ros RP 201         Ros RP 201         2000 (1) (1) (1) (1) (1) (1) (1) (1) (1) (1)</li></ul>                                                                                                    | 会 ●取引(予定                                | )日本日2355を過ぎますと、2016年06月                                           | 108日の扱いとなります。          | 2010/50          | 28400             |             |
|                                                                                                    |                                         | 和51(アル)ロ                                                          |                        | 20XX年0           | 7,4108            |             |
|                                                                                                    | <u>●出金□座</u>                            |                                                                   |                        |                  |                   |             |
| <ul> <li> <ul> <li></li></ul></li></ul>                                                                                                    |                                         | 出金口座                                                              |                        | 四国八十八力所支席        | 5 普通預金 9876543    |             |
|                                                                                                    | 玉<br>入れ ●お預け入れ                          | い定期                                                               |                        |                  |                   |             |
|                                                                                                    |                                         | お預け入れ定期                                                           |                        | 四国八十八力所          | 所支店 定期預金          |             |
| <ul> <li></li></ul>                                                                                                    | 入れ                                      |                                                                   |                        |                  |                   |             |
| <ul> <li>              ■ 読品</li></ul>                                                                                                    | 会    ● 亚 eq<br>十•変更                     | お預け入れ金額                                                           |                        | 1,000,0          | 00円               |             |
|                                                                                                    |                                         | - <b>*</b>                                                        |                        |                  |                   |             |
| 「アイ<br>電気型<br>(目)<br>「<br>(加)<br>「(加)<br>「(加)」」     アクロ<br>(1)<br>(1)<br>(1)<br>(1)<br>(1)<br>(1)<br>(1)<br>(1)<br>(1)<br>(1)                                                                                                    | アドレス変更                                  | に間面                                                               | 緬団                     | 相思               | 821前利家(86尺公)      |             |
| 旧版編<br>(小1/27)=7/8<br>(小1/27)=7/8<br>(小1/27)=7 | ノティ                                     | だんだん                                                              | 定期                     | 1任               | V6710717-10022377 |             |
| <sup>1</sup> /21/22/1                                                                                                    | 2月制限                                    | 自動継続(元金                                                           | <b>注組入)</b>            |                  |                   |             |
|                                                                                                    | <u>7月23変更</u><br>毎約会長、1 ●満期日            |                                                                   |                        |                  |                   |             |
| 3 個語<br>(金_二社)(1) 確認<br>(金_二社)(1) 確認<br>(1) 確認<br>(1) (1) (1) (1) (1) (1) (1) (1) (1) (1)                                                                                                    | H里村玉仏心                                  | 満期日                                                               |                        | 20XX4            | <b>E07月10日</b>    |             |
| C と 思うが 電話 使うな 使きて いかいないで すって いかいない で すって いかいない で すって いかいない で すって いかいない で すって いかいない で すって いかいない で すって いかいない で すって いかいない で すって いかいない で すって いかいない で すって いかいない で すって いかいない で すって いかいない いかい ひょう いかい ひょう いかい ひょう いかい ひょう いかい ひょう いかい ひょう いかい ひょう いかい ひょう いかい ひょう いかい ひょう いかい ひょう いかい ひょう いかい ひょう いかい ひょう いかい ひょう いかい ひょう いかい ひょう いかい ひょう いかい ひょう いかい ひょう いかい ひょう いかい ひょう いかい ひょう いかい ひょう いかい ひょう いかい ひょう いかい ひょう いかい ひょう いかい ひょう いかい ひょう いかい ひょう いい ひょう いい ひょう いい ひょう いかい ひょう いかい ひょう いい ひょう いい ひょう いい ひょう いい ひょう いい ひょう いい ひょう いい ひょう いい ひょう いい ひょう いい ひょう いい ひょう いい ひょう いい ひょう いい ひょう いい ひょう いい ひょう いい ひょう いい ひょう いい ひょう いい ひょう いい ひょう いい ひょう いい ひょう いい ひょう いい ひょう いい ひょう いい ひょう いい ひょう い ひょう いい ひょう いい ひょう いい ひょう い ひょう いい ひょう い い ひょう い い ひょう い い ひょう い い ひょう い ひょう いい ひょう いい ひょう い い ひょう い ひょう いい ひょう い ひょう い ひょう い ひょう い ひょう い ひょう い ひょう ひょう ひょう ひょう ひょう ひょう ひょう ひょう ひょう ひょう                                                                                                    | 引確認  ヘビ連絡失                              | 素託乗号は確実に連該小取れる吸号を                                                 | 1 +/ 51                |                  |                   |             |
| <ul> <li>記書号 090-1234-5678</li> <li>確認暗証番号 6 桁の<br/>うち3 桁を上の記号の<br/>加吉 2桁目 2桁目 3桁目 3桁目 6桁目<br/>(順番に合わせて入力)</li> <li>(1) 確認暗証番号 6 桁の<br/>うち3 桁を上の記号の<br/>順番に合わせて入力</li> <li>(1) 確認暗証番号 6 桁の<br/>うち3 桁を上の記号の<br/>順番に合わせて入力</li> <li>(1) 確認暗証番号 6 桁の<br/>うち3 桁を上の記号の</li> <li>(1) 確認暗証番号 6 桁の<br/>うち3 桁を上の記号の</li> <li>(1) 確認信益<br/>(1) 確認信益<br/>(1) 確認<br/>(1) 確認<br/>(1) 確認<br/>(1) 確認<br/>(1) 確認<br/>(1) 確認<br/>(1) 確認<br/>(1) 確認<br/>(1) 確認<br/>(1) 確認<br/>(1) 確認<br/>(1) 確認<br/>(1) 確認<br/>(1) 確認<br/>(1) 確認<br/>(1) 確認<br/>(1) 確認<br/>(1) 確認<br/>(1) 征(1) (1) (1) (1) (1) (1) (1) (1) (1) (1)</li></ul>                                                                                                    |                                         | メールアドレス                                                           | taro@himegin.co.jp     |                  |                   |             |
| H.<br>並<br>・<br>かする確認問題のご入力<br>人力する確認問題の相は下表を考照してください。記号が表示されている相が入力対象です。<br>・<br>かする確認問題のに入力<br>・<br>が目<br>・<br>が日<br>・<br>が日<br>・<br>のが<br>日<br>・<br>が日<br>・<br>が日<br>・<br>が日<br>・<br>が日<br>・<br>が日<br>・<br>が日<br>・<br>が日<br>・<br>・<br>・<br>、<br>、<br>、<br>、<br>、<br>、<br>、<br>、<br>、<br>、<br>、<br>、<br>、                                                                                                    | モメニュー                                   | 電話番号                                                              | 090-1234-5678          |                  | 1) 確認明            | 音証番号6桁の     |
| AL E (■ @ @ @ @ @ @ @ @ @ @ @ @ @ @ @ @ @ @                                                                                                    |                                         | o≓1+                                                              |                        |                  |                   |             |
| 1桁目     2桁目     3桁目     4桁目     5桁目     6桁目     順番に合わせて入力       +ハノ所方店<br>スピュー・<br>金<br>込れ<br>協注利度出し     ・     ・     ・     ・     ・     ・     ●     ●     ●     ●     ●     ●     ●     ●     ●     ●     ●     ●     ●     ●     ●     ●     ●     ●     ●     ●     ●     ●     ●     ●     ●     ●     ●     ●     ●     ●     ●     ●     ●     ●     ●     ●     ●     ●     ●     ●     ●     ●     ●     ●     ●     ●     ●     ●     ●     ●     ●     ●     ●     ●     ●     ●     ●     ●     ●     ●     ●     ●     ●     ●     ●     ●     ●     ●     ●     ●     ●     ●     ●     ●     ●     ●     ●     ●     ●     ●     ●     ●     ●     ●     ●     ●     ●     ●     ●     ●     ●     ●     ●     ●     ●     ●     ●     ●     ●     ●     ●     ●     ●     ●     ●     ●     ●     ●     ●     ●     ●     ●     ●     ●     ●     ●     ●     ● </td <td>記 · · · · · · · · · · · · · · · · · · ·</td> <td>ハニ人ノ)<br/>する確認暗証の桁は下表を参照してください。</td> <td>。記号が表示されている桁が入力対象</td> <td>です。</td> <td>253</td> <td>3 桁を上の記号の</td>                                                                                                    | 記 · · · · · · · · · · · · · · · · · · · | ハニ人ノ)<br>する確認暗証の桁は下表を参照してください。                                    | 。記号が表示されている桁が入力対象      | です。              | 253               | 3 桁を上の記号の   |
| HU所支店<br>Constant A State A State A                                                                                                    |                                         | 1桁目 2桁目 3桁                                                        | 目 4桁目 5桁               | 目 6桁目            | 活来/・              |             |
|                                                                                                    | 十八力所支店                                  | ate de 1975 - mar en 473 173 148 etteres autór en Minatoria de 19 | 1.4.74744              |                  | /項留化              |             |
| 金<br>Δh<br>会:赤胡湾出し<br>(アトウェアキーボードを開<br>(ア) 実行<br>(ア) 実行<br>(ア) 実行<br>(ア) 実行<br>(ア) 実行<br>(ア) 大学の<br>(アーボードを開<br>(ア) 大学の<br>(アーボードを開<br>(ア) 大学の<br>(アーボードを開<br>(アーボードを開)<br>(アーボードを開)<br>(アーボードを開)<br>(アーボードを開)<br>(アーボードを開)<br>(アーボードを開)<br>(アーボードを開)<br>(アーボードを開)<br>(アーボードを開)<br>(アーボードを開)<br>(アーボードを開)<br>(アーボードを開)<br>(アーボードを開)<br>(アーボードを開)<br>(アーボードを開)<br>(アーボードを開)<br>(アーボードを開)<br>(アーボードを開)<br>(アーボードを開)<br>(アーボードを開)<br>(アーボードを開)<br>(アーボードを開)<br>(アーボードを開)<br>(アーボードを用)<br>(アーボードを用)<br>(アーボードを用)<br>(アーボードを用)<br>(アーボードを用)<br>(アーボードを用)<br>(アーボードを用)<br>(アーボードを用)<br>(アーボードを用)<br>(アーボードを用)<br>(アーボードを用)<br>(アーボード)<br>(アーボード)<br>(<br>)<br>(<br>)<br>(<br>)<br>(<br>)<br>(<br>)<br>(<br>)<br>(<br>)<br>(                                                                                                    | 人 ユー 上の 入力                              | 表を寄照し、下の記号順序で <b>3桁の数字</b> をご<br>は直接入力、もしくはソフトウェアキーボードた           | へうくたさい。<br>いら入力してください。 |                  |                   |             |
| 反る 実行 (注意) 実行 (注意) (注意) (注意) (注意) (注意) (注意) (注意) (注意)                                                                                                    |                                         | <ul><li>♦</li><li>☆</li><li>∅</li></ul>                           | 000                    | ソフトウェアキーボードを開く   |                   |             |
|                                                                                                    | 会・お引き出し                                 |                                                                   | Ē                      | る事行              |                   |             |
|                                                                                                    |                                         |                                                                   |                        |                  | 2 実行              | をクリック       |

6. 「お取引を受付いたしました」のメッセージを確認してください。 「確認」ボタンをクリックすると、トップメニューに戻ります。

※サービスメニューより「結果照会/予約取消」を選択すると、最新の結果照会が 確認できます。念のため、確認されることをおすすめします。

| +                                                                           | 【定期預金】 <お預け入れ>                                                                               |
|-----------------------------------------------------------------------------|----------------------------------------------------------------------------------------------|
| 四国八十八カ所支店<br>サービスメニューは<br>下部にあります。                                          | [定期預金お預け入れの手順]<br>ステップ1 ステップ2 ステップ3 ステップ4<br>□座・金融の指定 → 定期の種類類沢 → 取引内容の確認 → 結果補助             |
| □座照会<br>□座照会<br>振込・振替<br>振込・振替<br>振込・容録・変更<br>振込・電整結果照会<br>/予約取消            | お取引を受付したしました。                                                                                |
| 定期預金<br><u>市預士入れ</u><br><u>明細照会・お引き出し</u><br>積立定期預金<br><u>市預士入れ</u><br>明知照金 | インターネットバンキングサービスお問合せ先<br>インターネットバンキングサポートゼンター<br>フリーダイヤル 0120-38-0576<br>(受付時間:平日9:00~17:00) |
|                                                                             |                                                                                              |